## Dificuldades com Acesso Remoto na 901 mini.

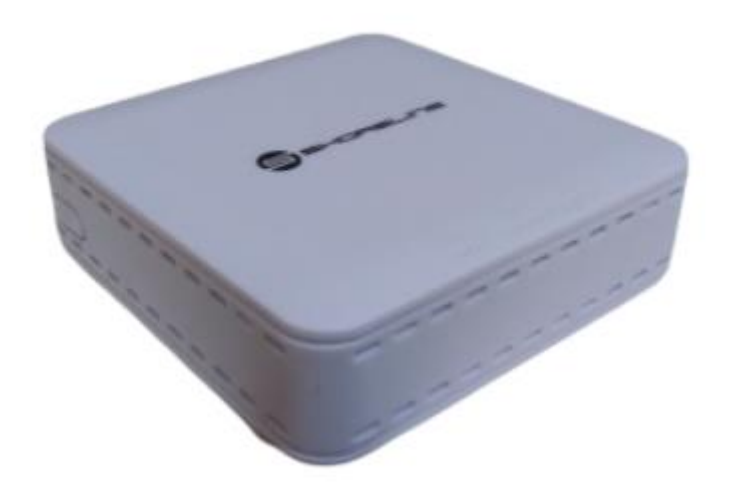

Caso queira modificar as configurações ou criar regras de acesso. Acesse SECURITY>SERVICE CONTROL

|                | Security      | Application                | Administra                      | ation           | Help                        |          |
|----------------|---------------|----------------------------|---------------------------------|-----------------|-----------------------------|----------|
| vall           |               | ID Version                 | 1Pv4                            |                 |                             |          |
| ice Control    |               | Enable                     |                                 |                 |                             | Portugi  |
| ervice Control |               | Ingress                    |                                 | ,               | •                           | Help     |
|                | Sta           | rt Source IP Address       |                                 |                 |                             | ricip    |
| Filter         | En            | d Source IP Address        |                                 | -               |                             | Logout   |
|                |               | Mode                       | Discard                         | ~               |                             |          |
|                |               | Service List               | НТТР                            |                 |                             |          |
|                |               |                            | TELNET                          |                 |                             |          |
|                | nable Ingress | Start Source IP            | End Source IP                   | Mode            | Service Modify              | Delete   |
|                | J WAN         | Address                    | Address                         | Discard         | LIST HTTP TELN              | <b>T</b> |
| E              | nable Ingress | Start Source IP<br>Address | Add<br>End Source IP<br>Address | Mode<br>Discard | Service Modif<br>List Modif | Y        |

Ao acessar este campo verifique as configurações já existentes descritas abaixo, para que não sejam criadas regras de acesso conflitantes ou antônimas.

- 1. Selecione se a regra de acesso será aplicada em IPV4 ou IPV6.
- Selecione se a regra de acesso será aplicada assim que for finalizada as configurações ou mais tarde. Essas configurações podem ser cambiadas mais clicando no desenho do lápis, abaixo de "Modify".
- 3. Em "ingress" selecione qual porta será a regra de acesso será aplicada.
- "Start Source IP Address" ou "End Source IP Address" configure o range que irá acessar. Caso não tenha configuração um IP especifico para configurar esta configuração pode ser deixada em branco.
- 5. Em "MODE" descreva se a configuração será para permitir ou bloquear acesso. Permit para permitir e Discard para bloquear.
- 6. Marque o serviço de acesso que será permitido ou bloqueado, HTTPS ou TELNET.

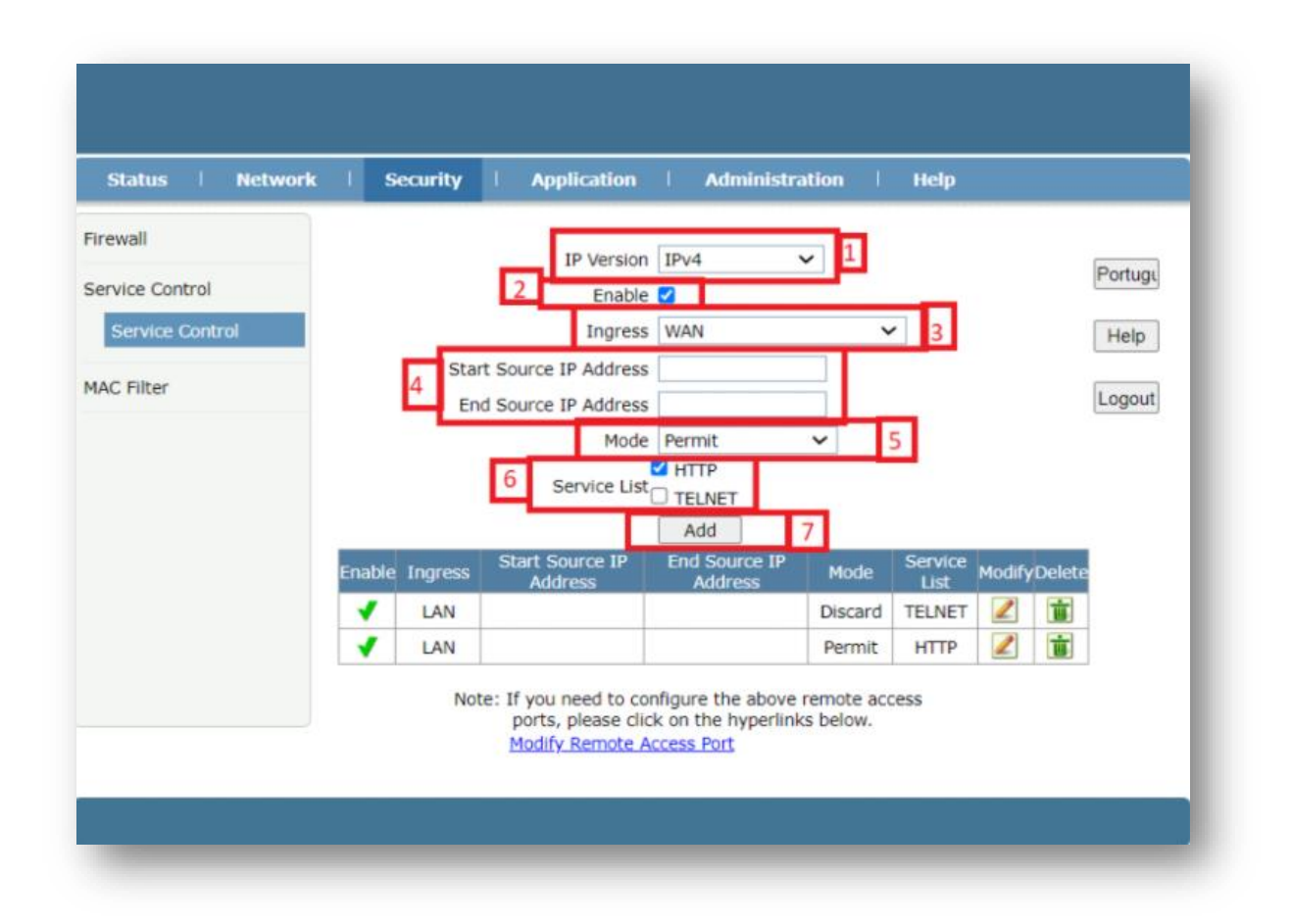

7. Clique em add para adicionar a configuração.

Após isto, você verá a nova configuração abaixo:

|                  | Network | I S    | ecurity               | Application                                | Administra                                | tion                      | Help                              |            |         |
|------------------|---------|--------|-----------------------|--------------------------------------------|-------------------------------------------|---------------------------|-----------------------------------|------------|---------|
| Firewall         |         |        |                       |                                            | Provide and the second                    | -                         |                                   |            |         |
| Service Control  |         |        |                       | IP Version                                 | IPv4                                      | -                         |                                   |            | Portugi |
| Consider Control | -       |        |                       | Enable                                     |                                           |                           |                                   |            |         |
| Service Conto    | u       |        | Char                  | t Course ID Address                        |                                           | -                         |                                   |            | Help    |
| MAC Filter       |         |        | Star                  | d Source IP Address                        |                                           | -                         |                                   |            | Logout  |
|                  |         |        | En                    | Mode                                       | Discard                                   | ~                         |                                   |            |         |
|                  |         |        |                       | Houe                                       | HTTP                                      |                           |                                   |            |         |
|                  |         |        |                       | and the second second second second        |                                           |                           |                                   |            |         |
|                  |         |        |                       | Service List                               |                                           |                           |                                   |            |         |
|                  |         |        |                       | Service List                               | TELNET                                    |                           |                                   |            | _       |
|                  |         | Enable | Ingress               | Service List<br>Start Source IP<br>Address | TELNET Add End Source IP Address          | Mode                      | Service<br>List                   | ModifyDele | te      |
|                  |         | Enable | Ingress<br>LAN        | Service List<br>Start Source IP<br>Address | TELNET<br>Add<br>End Source IP<br>Address | Mode<br>Discard           | Service<br>List<br>TELNET         | ModifyDele | te      |
|                  |         | Enable | Ingress<br>LAN<br>LAN | Service List<br>Start Source IP<br>Address | TELNET<br>Add<br>End Source IP<br>Address | Mode<br>Discard<br>Permit | Service<br>List<br>TELNET<br>HTTP | ModifyDele | te      |